## Step 1. Create your user account:

Enter <u>eleteca.edinumen.es</u>, click on "Crear nueva cuenta" (Create new account) (1) and fill in the form. It is very important that you enroll with a **student roll**.

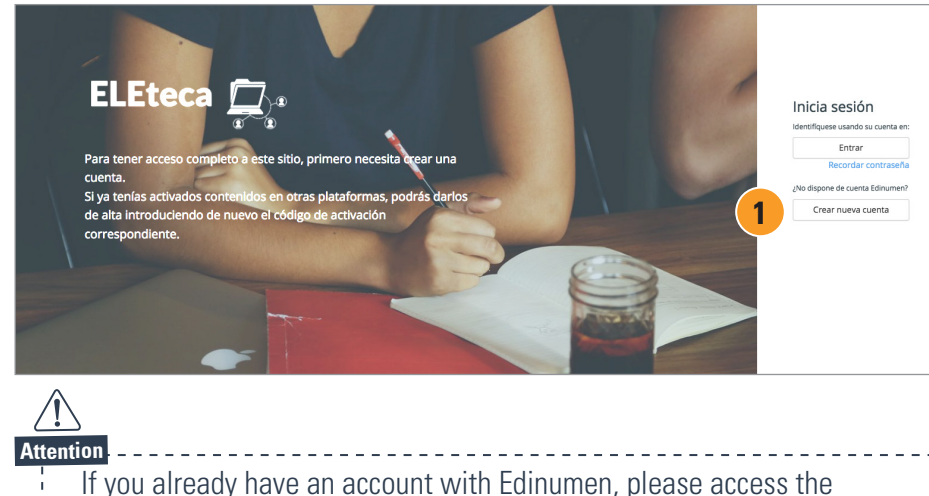

platform with your user name and password.

## Step 2. Activate the access code:

Once you enter in Eleteca go to "Activar contenidos" (Activate contents) tab (1), type the access code (2) and press "Activar" (Activate) (3).

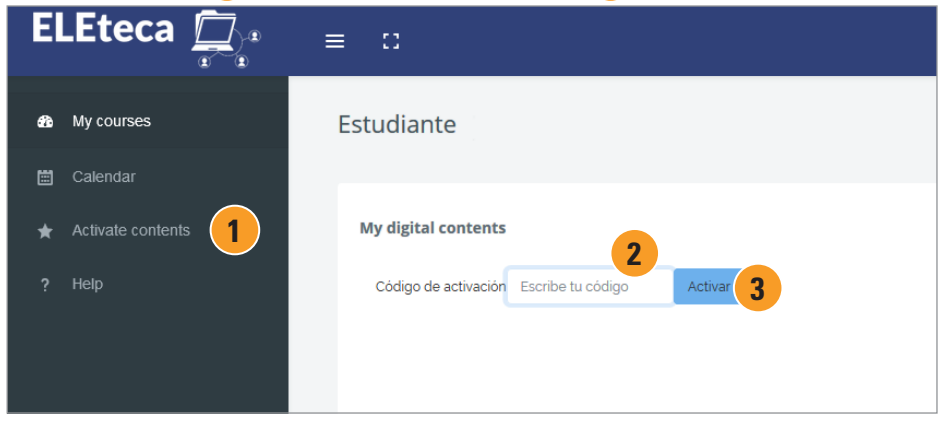

The code can be found printed on the first pages of the student book or you may find it on the information sent to you when you purchase the material.

## Step 3. Sign up for your class:

When you introduce your code, you will be able to see your digital contents and for how long they will be active **1**.

Then, complete the process according to your needs:

- If you study with a teacher and want to enroll in their class, ask for the "Clave de clase" (Enrollment key) (2), enter it and press "Activar" (Activate) (4).
- If you study on your own and do not need to enroll in any class, select the option "No tengo clave de clase" (I do not have an enrollment key) (3) and click on "Activar" (Activate) (4).

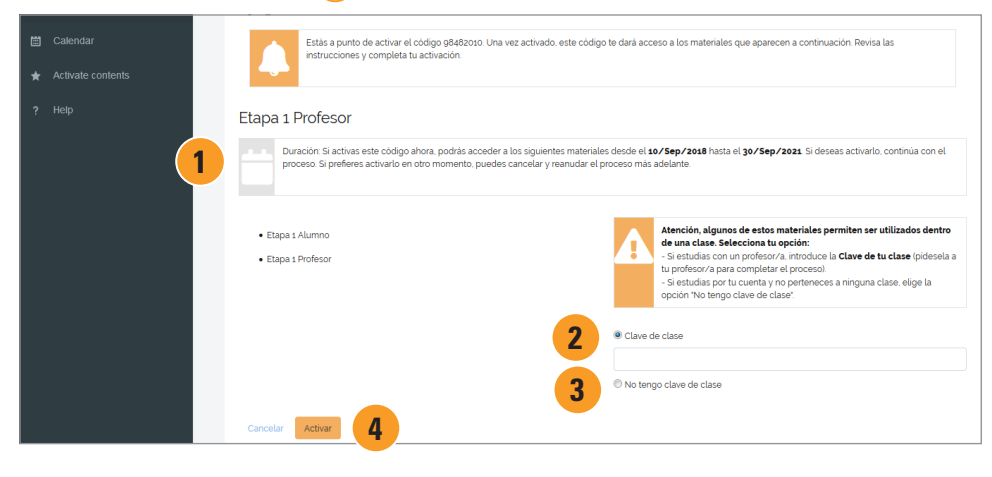

## **Step 4. Access your digital contents:**

Go to "Mis cursos" (My courses) tab and click on link 1 to access your digital contents.

| ${\displaystyle \prod_{i=1}^{n}} i^{i}$ | ≡ ::       | 4 E                                                                                                    | Estudiante 💽 |
|-----------------------------------------|------------|----------------------------------------------------------------------------------------------------|--------------|
| æ                                       | My courses | materiales                                                                                                    |              |
|                                         |            | C> Nivel B1                                                                                                    |              |
| *                                       |            | nuevo Prisma Bt Profesor                                                                                                    |              |
| f                                       |            | • nuevo Prisma BJ: Pofesor   Activar • nuevo Prisma BJ: Pofesor   Activar   • nuevo Prisma BJ: Admino   Calificaciones • nuevo Prisma BJ: Admino   Calificaciones | <            |

You can enjoy your digital content whenever you want just by entering **eleteca.edinumen.es** with your account data (Step 1).